# BlueYonder

## How to Access Your Subscription(s)

To access your subscription(s):

- 1. Go to education.blueyonder.com
- 2. Scroll to the bottom and select "Training Portal Login".

Login →

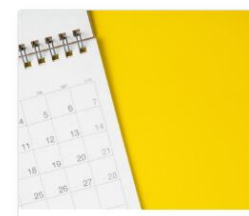

Upcoming Training

Learn More →

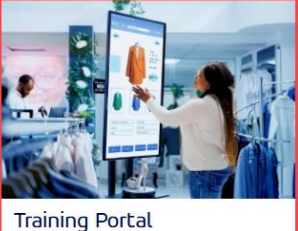

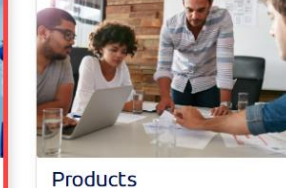

Learn More →

Additional Resources: ARE YOU READY FOR CLASS?

Blue Yonder Education Cloud Customer Readiness Testing

Blue Yonder Education Cloud Guest Instructor Guide

Changing the Windows Keyboard to Match Your Physical Keyboard

How to Access Subscriptions

Purchasing Subscriptions

Blue Yonder Badging FAQ

Blue Yonder Fufillment Overview

Contact Us

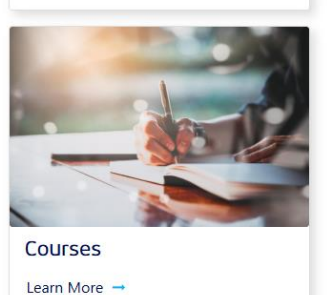

3. Log in with your username and password. Username is your company email address.

**Note:** If it is the <u>first time</u> you are logging into the portal, please click <u>Forgot Password?</u> link. An email will be sent to you with a link to reset your password.

| CUSTOMER/PARTNER                   | ASSOCIATE LOGIN |  |  |  |  |
|------------------------------------|-----------------|--|--|--|--|
| 💠 BlueYonder                       |                 |  |  |  |  |
| USERNAME                           |                 |  |  |  |  |
| PASSWORD                           |                 |  |  |  |  |
| CREATE ACCOUNT<br>FORGOT PASSWORD? | LOGIN           |  |  |  |  |

# BlueYonder

4. Click the menu button in the top right-hand corner.

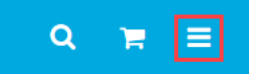

5. Click Subscription Home from the drop-down menu.

| Blue Yonder Test     | × |
|----------------------|---|
| Home                 | > |
| Learning             | ~ |
| Playlists            |   |
| View Your Transcript |   |
| Events Calendar      |   |
| Browse for Training  |   |
| Subscription Home    |   |

6. Locate your subscription and click on the product name.

| Category Management         | Demand           | Enterprise Supply Planning | Fulfillment | Luminate | Transportation | Warehouse Management | Workforce Management |
|-----------------------------|------------------|----------------------------|-------------|----------|----------------|----------------------|----------------------|
| Assortment Optimization Onb | oarding Learning | g Path                     |             |          |                |                      | View Courses         |

**Note:** The top tabs show the different subscriptions that Blue Yonder Education Services offers. You only have access to subscription courses you purchased.

#### 7. Click View Courses and then the course name.

Assortment Optimization Onboarding Learning Path

#### 8. Click Request.

#### CURRICULUM

## 5703: Assortment Optimization Subscription v2019.1

Last Updated 04/27/2023 Duration 12 hours, 42 minutes

### Details

This subscription consists of multiple learning components with demos and documents that will help you understand Assortment Optimization, how it works, and how to use it.

Note: Complete all the learning components in both of the sections, to successfully complete the curriculum.

The individual components that make up the curriculum are not available for stand-alone registration. Please register for the curriculum.

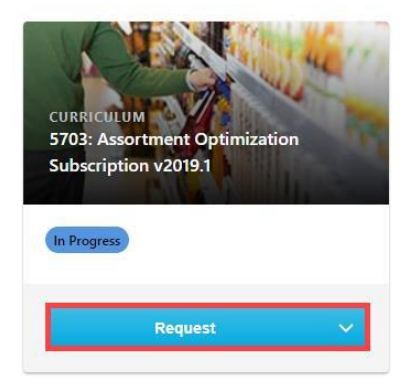

Show More

# BlueYonder

### 9. Click Open Curriculum.

#### CURRICULUM

## 5703: Assortment Optimization Subscription v2019.1

Last Updated 04/27/2023 Duration 12 hours, 42 minutes

#### Details

This subscription consists of multiple learning components with demos and documents that will help you understand Assortment Optimization, how it works, and how to use it.

Note: Complete all the learning components in both of the sections, to successfully complete the curriculum.

The individual components that make up the curriculum are not available for stand-alone registration. Please register for the curriculum.

Show More

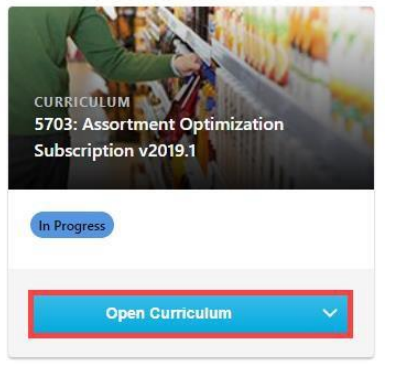

|                                                          | 6 5703: Assortment Optimization Subscription v2019.1                                                                                                    |   |  |  |  |  |
|----------------------------------------------------------|----------------------------------------------------------------------------------------------------|---|--|--|--|--|
|                                                          | 5703: Assortment Optimization                                                                                                    | ľ |  |  |  |  |
| 5%                                                       | Subscription v2019.1                                                                                                    |   |  |  |  |  |
| CURRICULUM PROGRESS                                      | Assortment Optimization - Foundational     0%   Completed:0   Min Required:4   Total Items:4                                                                                                    |   |  |  |  |  |
| 5703: Assortment<br>Optimization Subscription<br>v2019.1 | 5703: Assortment Optimization-Terminologies v2019.1<br>Status : Registered Due : No Due Date Training Hours : 30 min<br>This document lists the key terms used in Assortment Optimization.                                       |   |  |  |  |  |
| O ASSORTMENT<br>OPTIMIZATION -<br>FOUNDATIONAL           | 5703: Assortment Optimization-Navigation v2019.1<br>Status : Registered Due : No Due Date Training Hours : 20 min<br>This document describes the user interface of Assortment Optimization.                                      |   |  |  |  |  |
| O ASSORTMENT<br>OPTIMIZATION -<br>FUNCTIONAL             | 5703: Assortment Optimization-Calculation Overview Launch   v2019.1 Status: Registered Due: No Due Date Training Hours: 10 min   This document provides an overview of how tactics affect optimization calculation. calculation. |   |  |  |  |  |
|                                                          | 5703: Assortment Optimization-Objects v2019.1   Status : Registered Due : No Due Date Training Hours : 10 min   This document describes the different Assortment Optimization object types available and how they are related.   |   |  |  |  |  |

### 10. Click Launch to access each course.